# RV320 및 RV325 VPN Router Series에서 PAT(Port Address Translation) 구성

## 목표

이 문서의 목적은 RV32x Series VPN 라우터에서 PAT(Port Address Translation)를 구성하는 방법을 보여 주는 것입니다.

### 소개

PAT는 NAT(Network Address Translation)의 확장입니다. NAT는 사설 IP 주소를 공용 IP 주 소로 변환하는 데 사용되는 프로세스입니다.프라이빗 IP 주소가 숨겨지므로 악성 공격 또는 검색으로부터 사설 IP 주소를 보호하는 데 도움이 됩니다.여러 LAN(Local Area Network) 디바 이스가 동일한 공용 IP를 공유하지만 포트 번호는 다를 수 있습니다.이렇게 하면 전용 IP를 보 호할 뿐만 아니라 각 디바이스를 다른 디바이스와 구별할 수 있습니다.

## 적용 가능한 디바이스

- RV320 Dual WAN VPN Router
- RV325 Gigabit Dual WAN VPN Router

## 소프트웨어 버전

• v1.1.0.09

## PAT 컨피그레이션

1단계. Web Configuration Utility에 로그인하여 Setup(설정) > **Port Address Translation(포트 주소 변환)을 선택합니다**.

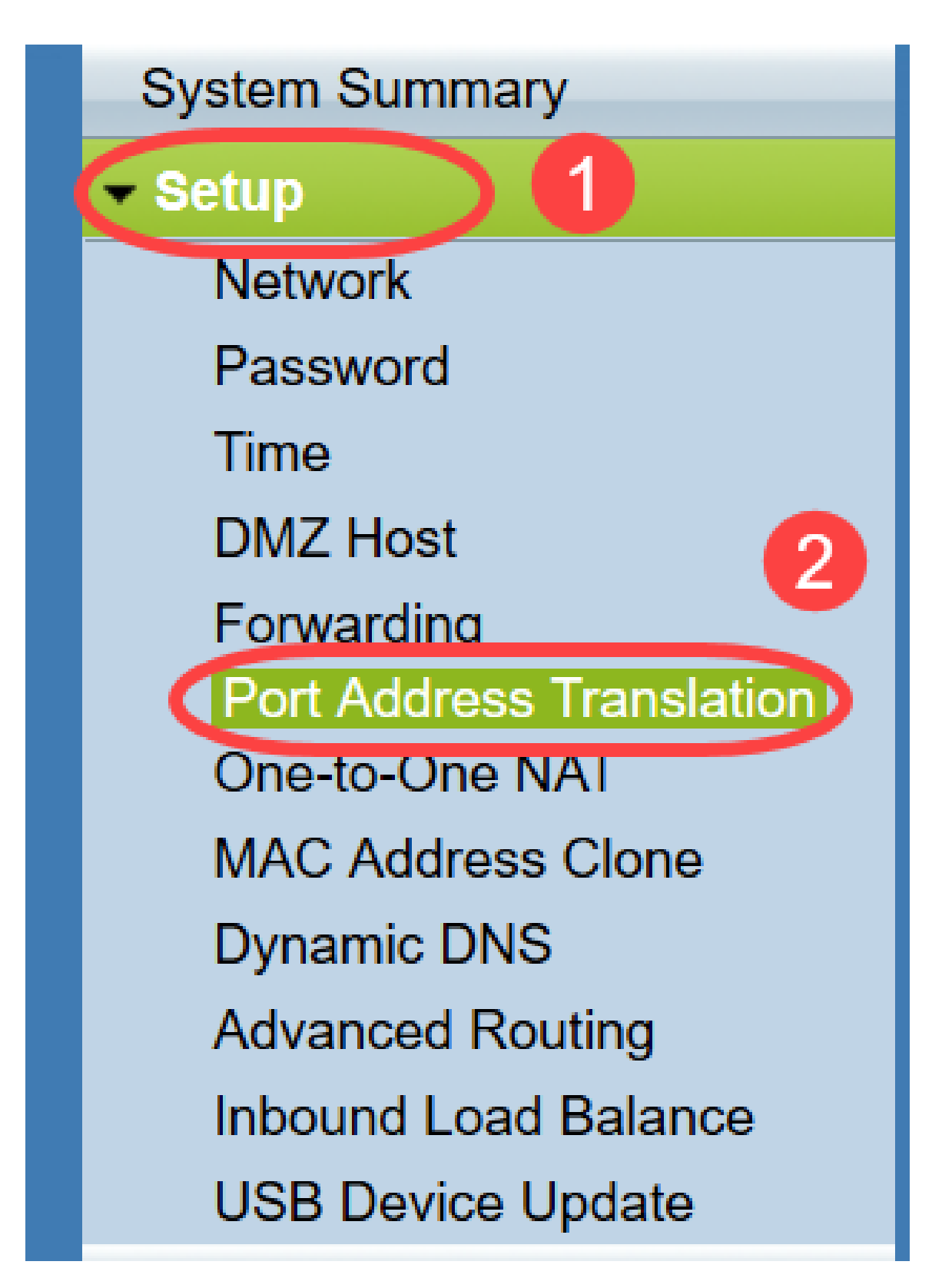

Port Address Translation 페이지가 열립니다.

| ort Address Translation Table |                    |        |
|-------------------------------|--------------------|--------|
| Service                       | Name or IP Address | Status |
| ) results found!              |                    |        |
| Add Edit Delete Serv          | ice Management     |        |

#### PAT 추가

1단계. **추가**를 클릭하여 서비스를 추가합니다.이 서비스는 사설 IP 주소를 공용 IP 주소와 매 핑하는 데 사용되는 프로토콜입니다.

| rt Address Translation | Table              |          |
|------------------------|--------------------|----------|
| Service                | Name or IP Addres  | s Status |
| results found!         |                    |          |
| Add Edit Delete        | Service Management |          |

*포트 주소 변환* 테이블에 새 행*이* 추가됩니다.

| ort Address Translation Table   |                    |        |
|---------------------------------|--------------------|--------|
| ] Service                       | Name or IP Address | Status |
| HTTP Secondary [TCP/8080~8080]  |                    |        |
| Add Edit Delete Service Manager | nent               |        |

2단계. 서비스 드롭다운 목록에서 원하는 서비스*를* 선택합니다.사설 IP 주소를 공용 IP 주소로 변환하기 위해 PAT가 수행되는 서비스입니다.

| Port A | ddress Translation                                                                 |                    |        |
|--------|------------------------------------------------------------------------------------|--------------------|--------|
| Port   | Address Translation Table                                                          |                    |        |
|        | Service                                                                            | Name or IP Address | Status |
|        | SMTP [TCP/25~25]                                                                   |                    |        |
| Add    | FTP [TCP/21~21]                                                                    | ient               |        |
|        | HTTP Secondary [TCP/8080~8080]                                                     |                    |        |
| Save   | HTTPS [TCP/443~443]<br>HTTPS Secondary [TCP/8443~8443]                             |                    |        |
|        | TFTP [UDP/69~69]                                                                   |                    |        |
|        | NNTP [TCP/119~119]                                                                 |                    |        |
|        | POP3 [TCP/110~110]<br>SNMP [UDP/161~161]                                           |                    |        |
|        | SMTP [TCP/25~25]                                                                   |                    |        |
|        | TELNET [TCP/23~23]<br>TELNET Secondary [TCP/8023~8023]<br>TELNET SSL [TCP/992~992] |                    |        |
|        | L2TP [UDP/1701~1701]<br>PPTP [TCP/1723~1723]<br>IPSec [UDP/500~500]                |                    |        |

3단계. 디바이스의 IP 주소 또는 특정 서비스가 있는 도메인 이름을 *Name 또는 IP Address* 필 드에 입력합니다.PAT가 수행되는 소스 IP 주소입니다.

| t Address Translation Table     |                    |        |
|---------------------------------|--------------------|--------|
| Service                         | Name or IP Address | Status |
| HTTPS [TCP/443~443]             | 192.143.2.3        | •      |
| Add Edit Delete Service Managem | ent                |        |

참고:새 서비스를 추가하려면 <u>서비스 관리</u> 섹션을 참조하십시오.

4단계. **상태** 확인란을 선택하여 서비스를 활성화합니다.상태를 선택하지 않으면 서비스가 비 활성 상태로 나타납니다.

5단계. 저장을 클릭하여 설정을 저장합니다.

#### PAT 편집

1단계. 포트 주소 변환 설정을 변경하려면 해당 서비스 옆의 확인란을 선택하여 선택합니다.

| Name or IP Address | Status                                          |
|--------------------|-------------------------------------------------|
| 192.158.2.3        | Disabled                                        |
| 158.12.2.4         | Enabled                                         |
|                    | Name or IP Address<br>192.158.2.3<br>158.12.2.4 |

2단계. Edit(편집)를 클릭하고 필요한 설정을 변경합니다.

4단계. 저장을 클릭하여 설정을 저장합니다.

#### PAT 삭제

1단계. 특정 포트 주소 변환을 삭제하려면 해당 서비스 옆의 확인란을 선택하여 선택합니다.

| ort Address Translation Table |                    |          |
|-------------------------------|--------------------|----------|
| Service                       | Name or IP Address | Status   |
| HTTPS[TCP/443~443]            | 192.158.2.3        | Disabled |
| DNSTIDD/53~531                | 158 12 2 4         | Enabled  |

2단계. 삭제를 클릭합니다.

4단계. 저장을 클릭하여 설정을 저장합니다.

#### 서비스 관리

*서비스* 드롭다운 목록에서 특정 서비스를 얻지 못한 경우 원하는 서비스를 추가해야 합니다 .필요에 따라 서비스 목록을 변경하거나 목록에서 특정 서비스를 삭제할 수도 있습니다.

1단계. Service Management를 클릭합니다.서비스 관리 테이블 창이 열립니다.

| Port Address Translation Table |                    |         |
|--------------------------------|--------------------|---------|
| Service                        | Name or IP Address | Status  |
| DNS[UDP/53~53]                 | 192.168.1.2        | Enabled |
| HTTP[TCP/80~80]                | 192.168.1.3        | Enabled |
| Add Edit Delete Service        | ce Management      |         |

#### 서비스 추가

1단계. 추가를 클릭하여 서비스를 추가합니다.최대 30개의 서비스를 추가할 수 있습니다.

|    | Service Name   | Protocol | External Port | Internal Port |
|----|----------------|----------|---------------|---------------|
|    | DNS            | UDP      | 53            | 53            |
|    | FTP            | TCP      | 21            | 21            |
|    | HTTP           | TCP      | 80            | 80            |
|    | HTTP Secondary | TCP      | 8080          | 8080          |
| 1  | HTTPS          | TCP      | 443           | 443           |
| Ad | d Edit Delete  |          | ×             | Page 1 v of 4 |
|    |                |          |               |               |

새 행이 추가됩니다.

| Service Name    | Protocol | External Port | Internal Port      |
|-----------------|----------|---------------|--------------------|
| DNS             | UDP      | 53            | 53                 |
| FTP             | TCP      | 21            | 21                 |
| HTTP            | TCP      | 80            | 80                 |
| HTTP Secondary  | TCP      | 8080          | 8080               |
| HTTPS           | TCP      | 443           | 4 <mark>4</mark> 3 |
|                 | TCP 🗸    |               |                    |
| Add Edit Delete |          | <b>X</b>      | Page 1 🗸 of 4 🕨    |
|                 |          |               |                    |

2단계. Service Name(서비스 이름) 필드에 원하는 서비스 이름을 입력합니다.

|    | Service Name   | Protocol | External Port | Internal Port     |
|----|----------------|----------|---------------|-------------------|
|    | DNS            | UDP      | 53            | 53                |
|    | FTP            | TCP      | 21            | 21                |
|    | HTTP           | TCP      | 80            | 80                |
|    | HTTP Secondary | TCP      | 8080          | 8080              |
|    | HTTPS          | TCP      | 443           | 443               |
|    | TFTP           | TCP 🗸    |               |                   |
| Ad | d Edit Delete  |          |               | Page 1 🗸 of 4 🕨 🕽 |
| Ad | d Edit Delete  |          |               | Page 1 v of 4     |

3단계. *Protocol* 드롭다운 목록에서 원하는 프로토콜을 선택합니다.이 프로토콜은 프라이빗 IP 주소를 공용 IP 주소로 변환하는 데 도움이 되는 전송 레이어 프로토콜입니다.

| Service Name    | Protocol                    | External Port | Internal Port     |
|-----------------|-----------------------------|---------------|-------------------|
| DNS             | UDP                         | 53            | 53                |
| FTP             | TCP                         | 21            | 21                |
| HTTP            | TCP                         | 80            | 80                |
| HTTP Secondary  | TCP                         | 8080          | 8080              |
| HTTPS           | TCP                         | 443           | <mark>44</mark> 3 |
| Add Edit Delete | TCP V<br>TCP<br>UDP<br>IPv6 |               | Page 1 v of 4     |

- TCP TCP(Transmission Control Protocol)는 신뢰할 수 있고 순서가 지정된 데이터 전송을 제 공하는 데 사용되는 연결 지향 인터넷 프로토콜입니다.
- UDP UDP(User Datagram Protocol)는 빠른 데이터 전송을 제공하지만 신뢰할 수 없고 순서 가 잘못된 연결 없는 인터넷 프로토콜입니다.
- IPv6 IPv6(Internet Protocol version 6)는 IP를 사용하는 많은 사용자를 수용할 수 있는 최신 인 터넷 프로토콜 버전입니다.

4단계. 외부 포트로 사용할 포트 번호를 *External Port* 필드에 입력합니다.외부 포트 번호는 외 부 공용 네트워크의 최종 사용자 디바이스와 PAT 디바이스 간의 연결을 설정하는 데 사용됩 니다.

|    | Service Name   | Protocol | External Port | Internal Port     |
|----|----------------|----------|---------------|-------------------|
|    | DNS            | UDP      | 53            | 53                |
|    | FTP            | TCP      | 21            | 21                |
|    | HTTP           | TCP      | 80            | 80                |
|    | HTTP Secondary | TCP      | 8080          | 8080              |
|    | HTTPS          | TCP      | 443           | 443               |
|    | TFTP           | TCP 🗸    | 152           | 147               |
| Ad | d Edit Delete  |          |               | Page 1 🗸 of 4 🕨 🌬 |
|    |                |          |               |                   |

5단계. 내부 포트로 사용할 포트 번호를 Internal Port 필드에 입력합니다.내부 포트는 PAT 디 바이스와 프라이빗 네트워크 디바이스 간의 연결을 설정하는 데 사용됩니다.

6단계. **저장**을 클릭하여 설정을 저장합니다.

서비스 관리 수정

1단계. 특정 서비스에 대한 설정을 변경하려면 해당 서비스 옆의 확인란을 선택하여 해당 서 비스를 선택합니다.

| Service Name    | Protocol | External Port | Internal Port   |
|-----------------|----------|---------------|-----------------|
| DHCP            | UDP      | 67            | 67              |
| L2TP            | UDP      | 1701          | 1701            |
| PPTP            | TCP      | 1723          | 1723            |
| IPSec           | UDP      | 500           | 500             |
| DCS             | тср      | 41            | 2               |
| Add Edit Delete |          | ×             | Page 4 🗸 of 4 🕨 |
|                 |          |               |                 |

참고:새로 생성된 서비스만 수정할 수 있습니다.기존 서비스는 수정할 수 없습니다.

2단계. Edit(편집)를 클릭하고 설정을 변경합니다.

4단계. 저장을 클릭하여 설정을 저장합니다.

서비스 관리 삭제

| Service Name    | Protocol | External Port | Internal Port   |
|-----------------|----------|---------------|-----------------|
| DHCP            | UDP      | 67            | 67              |
| L2TP            | UDP      | 1701          | 1701            |
| PPTP            | TCP      | 1723          | 1723            |
| IPSec           | UDP      | 500           | 500             |
| DCS             | тср      | 41            | 2               |
| Add Edit Delete | e        | × ×           | Page 4 🗸 of 4 🕨 |
|                 |          |               |                 |

1단계. 특정 서비스를 삭제하려면 해당 서비스 옆의 확인란을 선택하여 해당 서비스를 선택합 니다.

참고:새로 생성된 서비스만 삭제할 수 있습니다.기존 서비스는 삭제할 수 없습니다.

2단계. **삭제**를 클릭합니다.

4단계. 저장을 클릭하여 설정을 저장합니다.

## 결론

이제 RV32x series VPN 라우터에서 PAT를 성공적으로 구성했습니다.